# Gyorskalauz a Novell Filr 2.0 Web alkalmazáshoz

2016. február

# Novell

# Gyorskalauz

A dokumentum bevezetést nyújt a Novell Filr rendszer használatához, valamint ismerteti a fontosabb fogalmakat és tevékenységeket.

# A Filr bemutatása

A Filr az alábbi műveletek elvégzését teszi lehetővé:

- A szükséges fájlok elérése többféle módon:
  - Webböngészőből
  - Asztali alkalmazásból
  - Mobileszközről

További információért olvassa el "A Filr elérése" című szakaszt a *Filr 2.0 Web alkalmazás felhasználói kézikönyvében*.

• Fájlok megosztása a munkatársaival.

Jogosultságok kiosztása a megosztott fájlokhoz Például:

- Megoszthat egy fájlt egy felhasználóval írásvédett módon.
- Megoszthatja ugyanazt a fájlt egy másik felhasználóval is úgy, hogy ő szerkeszthesse a fájlt.
- A megosztások megtekintése, ideértve az Önnel megosztott és az Ön által megosztott tartalmakat.

További információért olvassa el a "Fájlok és mappák megosztása" című szakaszt a *Filr 2.0 Web alkalmazás felhasználói kézikönyvében*.

• Közös munka hozzászólások írásával a megosztott fájlokban.

A megosztásban részt vevő felhasználók láthatják a hozzászólásokat, és saját maguk is hozzászólhatnak.

További információért olvassa el a "Hozzászólás fájlhoz" című szakaszt a *Filr 2.0 Web alkalmazás felhasználói kézikönyvében*.

A Filr az alábbi két formában teszi elérhetővé a fájlokat:

Hálózati mappák

# Saját fájlok

#### HÁLÓZATI MAPPÁK

A hálózati mappák a szervezet fájlrendszeréhez nyújtanak hozzáférést. A Filr-rendszergazdája határozza meg, hogy Ön mely hálózati mappákat láthatja, és milyen megosztási jogosultsággal rendelkezik bennük.

Ha szeretne többet megtudni a hálózati mappákról, olvassa el a "Szervezeti fájlrendszerekben tárolt fájlok és mappák (hálózati mappák) elérése" című témakört a *Filr 2.0 Web alkalmazás felhasználói kézikönyvében*.

#### Saját fájlok

A Saját fájlok terület tartalmazhatja az alábbiak egyikét, illetve mindkettőt, a Filr-rendszergazda által megadott beállításoktól függően:

- Személyes tár: azoknak a fájloknak és mappáknak a helye, amelyeket közvetlenül a Filr-webhelyre akar feltölteni.
- Saját kezdőkönyvtár: a szervezet fájlrendszerében lévő kezdőkönyvtára.

A Saját fájlok területen megjelenő fájlokat és mappákat alapértelmezés szerint csak a feltöltő felhasználó látja. A rendszergazda határozza meg a Saját fájlok területre vonatkozó megosztási jogosultságokat.

# A Filr elérése

A Filr az alábbi három praktikus módon érhető el:

- "A Filr elérése webböngészőből", 2. oldal
- "A Filr elérése a fájlrendszeren keresztül", 2. oldal
- "A Filr elérése mobileszközökről", 2. oldal

#### A FILR ELÉRÉSE WEBBÖNGÉSZŐBŐL

A Novell Filrt elérheti a webböngészőjéből, a *Filr 2.0 Web alkalmazás felhasználói kézikönyvében* ismertetett módon.

#### A FILR ELÉRÉSE A FÁJLRENDSZEREN KERESZTÜL

A Filr Windows és Mac rendszerű számítógépeken közvetlenül a fájlrendszerből is elérhető.

A részletekért olvassa el a *Gyorskalauz a Windowshoz készült Filr Desktop alkalmazáshoz* (http://www.novell.com/ documentation/novell-filr-2/filr-2-qs-desktop/data/filr-2-qsdesktop.html) és a *Gyorskalauz a Machez készült Filr Desktop alkalmazáshoz* (http://www.novell.com/ documentation/novell-filr-2/filr-2-qs-desktopmac/data/filr-2qs-desktopmac.html) című dokumentumot.

#### A FILR ELÉRÉSE MOBILESZKÖZÖKRŐL

A Filr-portál elérésére egy mobilalkalmazás használható, melynek iOS-, Android- és Windows Phone-verziója is készült. A Filr webböngészőből való elérése mobileszközökön nem támogatott. Ehelyett töltse le a mobileszközével kompatibilis Filr Mobile alkalmazást.

További tudnivalókat a *Gyorskalauz a Filr 2.0 Mobile alkalmazáshoz* (http://www.novell.com/documentation/ novell-filr-2/filr-2-qs-mobile/data/filr-2-qs-mobile.html) című dokumentum tartalmaz.

- "Mobiltelefonos kezelőfelület", 2. oldal
- "Táblagépes kezelőfelület", 2. oldal

#### Mobiltelefonos kezelőfelület

Az alábbi képen látható a Filr egy iOS-eszközön. A felület megjelenése és működése Android- és Windowseszközökön eltér ettől.

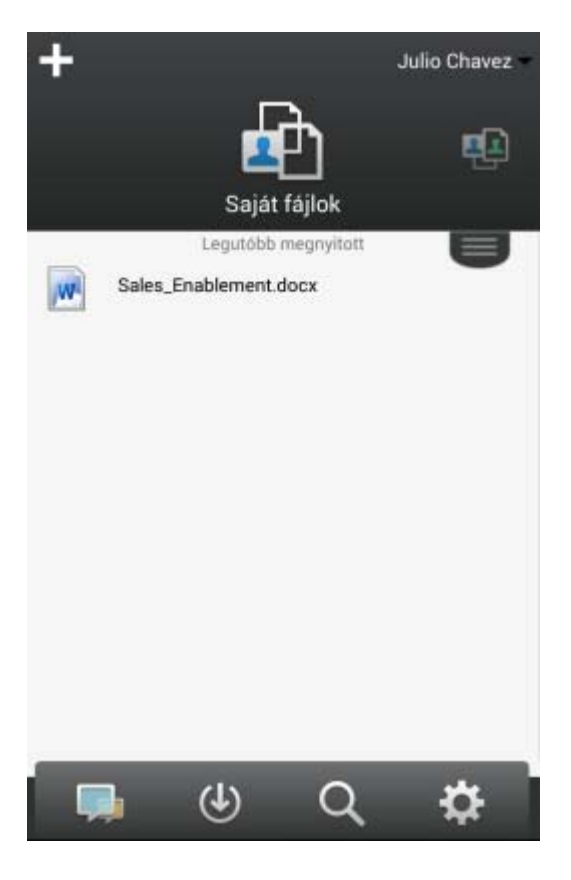

#### Táblagépes kezelőfelület

Az alábbi képen látható a Filr egy iOS-eszközön. A felület megjelenése és működése Android- és Windowseszközökön eltér ettől.

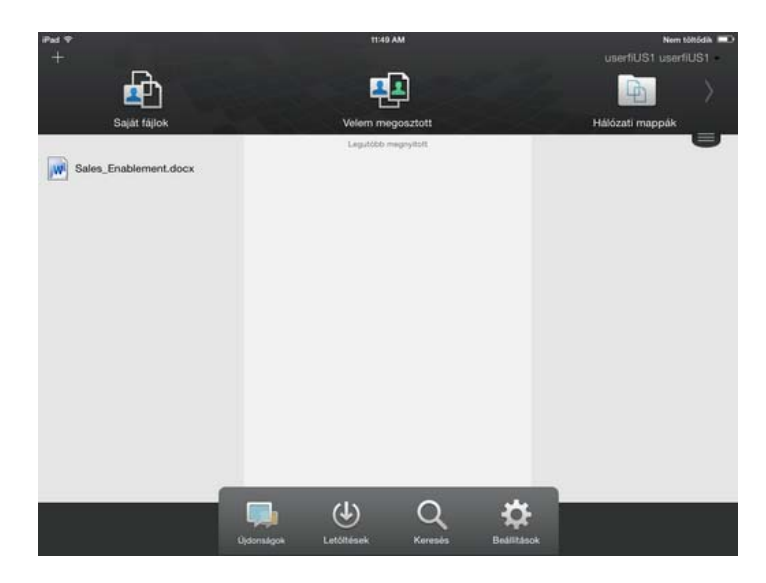

# A Filr elérése webböngészőből

A Filr e szakaszban ismertetett, webböngészőn keresztüli elérése mellett a Filr asztali gépekről (ld. "A Filr elérése a fájlrendszeren keresztül", 2. oldal) és mobileszközökről (ld. "A Filr elérése mobileszközökről", 2. oldal) is elérhető.

A Filr megnyitása webböngészőből:

- 1 Indítsa el a böngészőjét (például a Mozilla Firefoxot vagy az Internet Explorert).
- 2 Nyissa meg munkahelye Filr-portálját.

| Novell. Filr                   |               |
|--------------------------------|---------------|
| 🗏 Bejelentkezés OpenID-fiókkal |               |
| Felhasználói azonosító:        |               |
| Jelszó:                        |               |
| Elfelejtette jelszavát?        |               |
|                                | Bejelentkezés |

- 3 (Szituációfüggő) Ha a Filr-portálon engedélyezett a vendégek általi elérés, a bejelentkezési párbeszédablak *Belépés vendégként* lehetőségét választva vendégként léphet be a Filr-portálra. (A vendégek csak a nyilvánossággal megosztott fájlokat és mappákat látják.)
- 4 A *Felhasználói azonosító* mezőben adja meg Filrfelhasználónevét.
- 5 A Jelszó mezőben adja meg Filr-fiókja jelszavát.

Ha nem ismeri Filr-felhasználónevét vagy a felhasználónévhez tartozó jelszót, kérje a Filr rendszergazdáinak segítségét.

Az *Elfelejtette jelszavát*? gombbal elérhető funkció csak a külső, azaz a Filr-portálra e-mailbeli meghívóból regisztráló felhasználóknak nyújt segítséget. Ha munkahelye Filr-portáljára próbál belépni, nagy valószínűséggel belső felhasználó, és így ezzel a funkcióval nem tudja megváltoztatni jelszavát.

6 Kattintson a Bejelentkezés gombra.

# A Filr Web kezelőfelületének és funkcióinak áttekintése

A Filr első webböngészőbeli megnyitásakor a Saját fájlok oldal jelenik meg. Ezen az oldalon kezelheti a saját maga által létrehozott összes fájlt.

| Tartalomterület                | Fe                                                 | jléc                        |
|--------------------------------|----------------------------------------------------|-----------------------------|
| Novell. Filr                   | <b>4 0</b>                                         | Julio Chavez -              |
| 🄽 💭 Saját fájlok               | Velem megosztott Saját megosztások Hálózati mappák | Q Kensis                    |
| 🔝 Saját fájlok                 |                                                    | Újdonságok megtekintése 🛛 📋 |
| Új mappa) Megosztás) Törlés (I | Fájlok fellőltése                                  | 🛞 Lista szűrése 🛛 🥥         |
| 🖂 🔺 Név                        | Méret Módosítás                                    |                             |
| Product X                      | v 2013.04.21.20.00                                 |                             |
| Product Y                      | · 2013.04.21. 19.57                                |                             |
| E S Rs of Markeling.docx       | - 🤤 13 KB 2013.04.21.19.57                         |                             |

#### A FEJLÉC ELEMEI

A fejlécen a következő funkciók érhetők el:

Személyek: A *Felhasználók* ikonra kattintva megtekintheti a rendszer összes felhasználóját tartalmazó listát.

Újdonságok: Az Újdonságok ikonra kattintva megtekintheti a Filr-portálon történt legutóbbi változások naprakész listáját.

Itt tekintheti meg az elérhető dokumentumokkal kapcsolatos legújabb eseményeket és változásokat. Az oldalon megjelennek az új és a módosított dokumentumok, utóbbi esetben a módosítást végző felhasználók nevével.

**Saját fájlok:** A saját maga által feltöltött fájlok kezelésére szolgáló oldal megnyitása.

**Velem megosztott:** Ezen az oldalon megtekintheti a mások által Önnel megosztott összes fájlt.

**Saját megosztások:** Ezen az oldalon kezelheti mindazon fájlokat, amelyeket megosztott más felhasználókkal.

Itt tudja például módosítani a megosztott fájlokhoz a felhasználóknak biztosított jogokat. A jogok visszavonhatók, a felhasználóknak újabb jogokat adhat, és így tovább.

Hálózati mappák: Az ezzel az ikonnal elérhető oldalon megtekintheti a céges fájlrendszer összes olyan fájlját és mappáját, amelyhez van hozzáférése.

**Nyilvános:** Itt a nyilvánossággal megosztott fájlokat és mappákat tekintheti meg. Ez a terület csak akkor érhető el, ha a nyilvánossággal való megosztás engedélyezve van a Filr-portálra vonatkozóan.

**Saját neve:** A Filr minden oldalának jobb felső sarkában megjelenik hivatkozásként a saját neve. Erre kattintva az alábbi lehetőségek válnak elérhetővé:

 Adatkvóta-információk: (Szituációfüggő) Megtekintheti saját adatkvótáját, illetve az ebből jelenleg felhasznált területet.

Ha nem jelennek meg ezek az információk, a Filr rendszergazdái nem állítottak be adatkvótát. A Filr adatkvótájával kapcsolatos további tudnivalókért olvassa el "Az adatkvóta kezelése" című szakaszt a *Filr 2.0 Web alkalmazás felhasználói kézikönyvében.* 

- **Profil megtekintése:** A Filr-profil megjelenítése.
- Személyes beállítások: Itt megtekintheti személyes beállításait. Az alábbi személyes beállítások megadására van lehetőség:
  - Elemek száma oldalanként: A beállítással megadhatja, hogy egy oldalon hány fájlt szeretne látni. További információért olvassa el "A mappalapokon megjelenítendő fájlok számának beállítása" című szakaszt a *Filr 2.0 Web* alkalmazás felhasználói kézikönyvében.
  - Fájlra kattintáskor ez történjen: Itt azt adhatja meg, hogy mi történjen a fájlnévre kattintáskor alapértelmezés szerint. További információért olvassa el "A fájlnévre kattintásra alapértelmezésben bekövetkező művelet megváltoztatása" című szakaszt a *Filr 2.0 Web* alkalmazás felhasználói kézikönyvében.
  - A Nyilvános gyűjtemény elrejtése: E beállítás bejelölésével elrejtheti az ablakfejlécről a

Nyilvános ikont , hogy az ne legyen látható a webes ügyfélfelületen. A nyilvánossággal megosztott fájlok megtekintésével kapcsolatos további tudnivalókért olvassa el a "Nyilvános fájlok és mappák elérése" című szakaszt a *Filr 2.0 Web alkalmazás felhasználói kézikönyvében*.

Szerkesztő felülbírálásának meghatározása:

Ezzel a funkcióval a fájlok szerkesztésére vonatkozó alapértelmezett szerkesztői beállításokat változtathatja meg. További információért olvassa el a "Nem szerkeszthetők a fájlok" című szakaszt a *Filr 2.0 Web alkalmazás felhasználói kézikönyvében*.

- Jelszó módosítása: Adja meg a jelenlegi és az új jelszavát.
- Súgó: Megjeleníti A Filr Web alkalmazás felhasználói kézikönyve című dokumentumot.
- A Filr Desktop alkalmazás letöltése:

(Szituációfüggő) A Filr Desktop alkalmazás letöltési lapjának megjelenítése.

Ha nem jelenik meg ez a lehetőség, a Filr rendszergazdái nem engedélyezték a letöltést.

• Kijelentkezés: Kijelentkezés a Filr-portálról.

**Keresőmező:** Innen a teljes Filr-portálra kiterjedő globális keresést kezdeményezhet. A keresés a fájlok metaadatainak és tartalmának keresését is magában foglalja.

#### A TARTALOMTERÜLET

A tartalomterület a Filr weboldalainak az a része, ahol az információk többsége megjelenik.

# A jelszó megváltoztatása

Az itt leírt módon csak a helyi és a külső felhasználók módosíthatják a jelszavukat. Ha nem tudja módosítani Filrjelszavát az itt leírt módon, forduljon a Filr rendszergazdájához.

- 1 Kattintson a hivatkozásként megjelenő nevére a Filr valamelyik oldalának jobb felső sarkában.
- 2 Kattintson a Jelszó megváltoztatása gombra.

Ekkor megjelenik a Jelszó módosítása párbeszédablak.

- 3 Adja meg a jelenlegi jelszavát, majd írja be és erősítse meg az új jelszót.
- 4 Kattintson az OK gombra.

# Profil módosítása

ldőnként szükségessé válhat profiljának kézi frissítése, ha például láthatóvá szeretné tenni valamelyik elérhetőségét (például az e-mail címét vagy a telefonszámát), esetleg fotóját.

1 Kattintson a hivatkozásként megjelenő nevére a Filr valamelyik oldalának jobb felső sarkában.

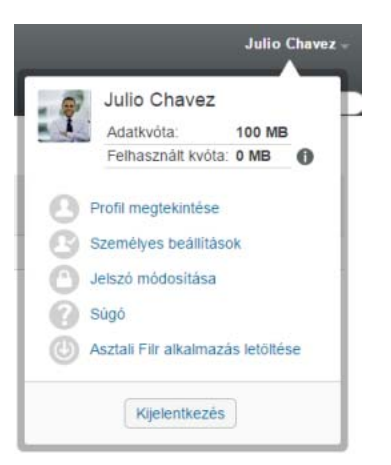

- 2 Kattintson a Profil megtekintése parancsra.
- 3 Kattintson a Szerkesztés lehetőségre, végezze el a szükséges módosításokat, végül kattintson az OK gombra.

Használható mezők:

- Felhasználói azonosító
- Jelszó

Ha az adatok a céges címtárból szinkronizálódnak, nem biztos, hogy módosíthatók..

- Utónév
- Vezetéknév
- Kép

A profilkép cseréje után az új kép kis (legfeljebb egy órás) késéssel jelenik meg a Filr Mobile alkalmazásban..

Időzóna

Ezt a beállítást ne módosítsa, mert a böngésző időzóna-beállítása a Filr minden megnyitásakor felülírja.

Területi beállítás

A webböngészőben megjelenő Filr nyelvének beállítása.

- Beosztás
- Bemutatkozás
- E-mail
- Telefonszám

Ha van telefonszám megadva a profiljában, akkor kérheti a fájlokkal kapcsolatos értesítések SMSüzenetben való elküldését. További információért olvassa el a "Feliratkozás egy mappa vagy fájl figyelemmel kíséréséhez" című szakaszt a *Filr 2.0 Web alkalmazás felhasználói kézikönyvében*.

• SMS-fogadási e-mail cím

Ha a mezők egyike sem szerkeszthető, akkor nagy valószínűséggel a céges címtárból szinkronizálódnak.

# A súgódokumentáció megjelenítése

1 Kattintson a hivatkozásként megjelenő nevére a Filr valamelyik oldalának jobb felső sarkában.

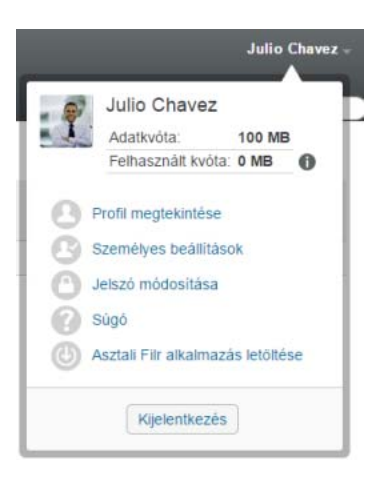

2 Kattintson a Súgó ikonra

A Filr egy új böngészőablakban megjeleníti *A* webalkalmazás felhasználói kézikönyve című dokumentumot.

# **Kijelentkezés**

 Kattintson a hivatkozásként megjelenő nevére a Filr valamelyik oldalának jobb felső sarkában.

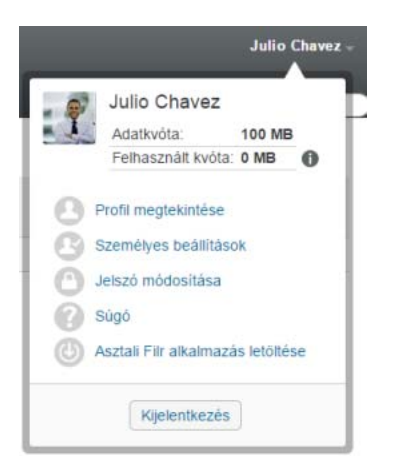

#### 2 Kattintson a Kijelentkezés elemre.

Jogi közlemény: A jogi megjegyzésekkel, védjegyekkel, jogi nyilatkozatokkal, garanciákkal, szerzői jogokkal, FIPS-kompatibilítással, exportálási és egyéb felhasználási korlátozásokkal, illetve az USA kormányát megillető jogokkal kapcsolatban lásd: https:// www.novell.com/company/legal/.

Copyright © 2016 Novell, Inc. Minden jog fenntartva.